### Purposes/Uses/Other Information:

- Expenditures are life to date.
- Encumbrance balances are as of month end.
- Encumbrances include purchase orders, subcontracts and future personnel salary/fringe for personnel that have been appointed in the system.
- Generated on a monthly basis and available by the 5<sup>th</sup> of the month.
- Used to reconcile project balances to internal records that include future known transactions not recorded in OMNI to date.

### Steps to Generate Monthly Financial Report

1. Login to the OMNI Portal and click on the Financials 8.9 link.

The Menu page will display.

2. Go to OMNI report menu

Navigation: Reporting Tools > Report Search Page

| Menu 🖃                                                                                                    |   |                                                      |                     |                                                                                                    |
|----------------------------------------------------------------------------------------------------|---|------------------------------------------------------|---------------------|----------------------------------------------------------------------------------------------------|
| ▷ eProcurement                                                                                                    | ^ | Main Menu >                                          |                     |                                                                                                    |
| Services Procurement Grants                                                                                                    |   | Reporting Tools                                      |                     |                                                                                                    |
| ▷ Project Costing                                                                                                    |   | Run, create, and manage queries and nVision reports. |                     |                                                                                                    |
| <ul> <li>▷ Travel and Expenses</li> <li>▷ Billing</li> <li>▷ Accounts Receivable</li> <li>▷ Accounts Payable</li> <li>▷ Asset Management</li> <li>▷ Banking</li> </ul> |   | FSU Report Search Page                               | Review report list. | Ouery<br>Extract information using visual<br>representations of your PS database.<br>© <u>Ouery Manager</u><br>© <u>Ouery Viewer</u><br>© <u>Schedule Query</u> |
| <ul> <li>▷ Financial Gateway</li> <li>▷ Commitment Control</li> <li>▷ General Ledger</li> <li>▷ Set Up Financials/Supply</li> </ul>                                    |   |                                                      |                     |                                                                                                    |
| Chain                                                                                                    |   |                                                      |                     |                                                                                                    |
| ▷ Worklist<br>▷ Tree Manager                                                                                                    |   |                                                      |                     |                                                                                                    |
| <ul> <li>Reporting Tools</li> </ul>                                                                                                    |   |                                                      |                     |                                                                                                    |
| Depart Search Page                                                                                                    | = |                                                      |                     |                                                                                                    |
| - Report Search Page                                                                                                    |   |                                                      |                     |                                                                                                    |

#### 3. The criteria page displays.

| Menu 🗖                                 | I |                          |           |                                                                |
|----------------------------------------|---|--------------------------|-----------|----------------------------------------------------------------|
| Supplier Contracts                     | ^ |                          |           | New Window   Help   Customize                                  |
| ▷ Customers                            |   |                          |           |                                                                |
| Customer Contracts                     |   | ( Burnet Council Burne ) |           |                                                                |
| ▶ Items                                |   | / Report Search Page     |           |                                                                |
| ▷ Vendors                              |   | 15                       |           | Check to view central office reports                           |
| ▶ Purchasing                           |   | "Fiscal Year 2008        |           |                                                                |
| ▷ eProcurement                         |   | Period 10                |           | 🗹 Check to view nVision reports in new window                  |
| Services Procurement                   |   | Feriou                   |           |                                                                |
| D Grants                               |   | Department               |           |                                                                |
| Project Costing N Travel and Expansion |   |                          | -         |                                                                |
| Dilling                                |   | Project 018679           | Q         |                                                                |
| P Billing<br>N Assounts Reseivable     |   |                          | -         | See step 4 for entry options                                   |
| D Accounts Receivable                  |   | Fund Code 🔤 🔍            |           | See step i for entry options.                                  |
| D Accot Management                     |   |                          |           |                                                                |
| D Banking                              |   | Search                   |           |                                                                |
| ▶ Financial Gateway                    |   |                          |           |                                                                |
| ▷ Commitment Control                   |   |                          |           | Association ( Electric Marco All) 🚟 👘 Electric 🗐 a la Sala 🕅 a |
| General Ledger                         | = |                          |           | Customize   Find   View All   III First 🗠 1 of 1 🗠 La          |
| ▷ Set Up Financials/Supply             |   | Department Project       | Fund Code | Report Description Expiration Date                             |
| Chain                                  |   | 1                        |           |                                                                |
| ▷ Worklist                             |   |                          |           |                                                                |
| D Tree Manager                         |   |                          |           |                                                                |

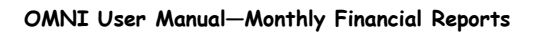

#### 4. Enter the fields as follows:

| Field Name               | Entry Requirements/Options |                                |  |  |
|--------------------------|----------------------------|--------------------------------|--|--|
| Fiscal Year              | Current fiscal year (2008) |                                |  |  |
| Period                   | July                       | = 1                            |  |  |
| (select the most recent  | August                     | = 2                            |  |  |
| period that has ended,   | September                  | = 3                            |  |  |
| e.g. if today =          | October                    | = 4                            |  |  |
| 5/16/2008, select period | November                   | = 5                            |  |  |
| 10 for April)            | December                   | = 6                            |  |  |
|                          | January                    | = 7                            |  |  |
|                          | February                   | = 8                            |  |  |
|                          | March                      | = 9                            |  |  |
|                          | April                      | = 10                           |  |  |
|                          | May                        | = 11                           |  |  |
|                          | June                       | = 12                           |  |  |
| Department               | Leave Blank                |                                |  |  |
| Project ID               | Enter desired              | l 6 digit project number (e.g. |  |  |
|                          | 018679)                    | -                              |  |  |
| Fund Code                | Leave Blank                |                                |  |  |

5. Click the Search button to display the results. The bottom part of the page will populate with the available reports.

| / Report Search       | nPage \                 |             |                                                       |                                                 |                            |
|-----------------------|-------------------------|-------------|-------------------------------------------------------|-------------------------------------------------|----------------------------|
| *Fiscal Yea<br>Perioc | r 2008<br>i 10 Q        |             | ■ Check to view central of ✓ Check to view nVision re | fice reports<br>eports in new window            |                            |
| Departmen             | t                       | 2           |                                                       |                                                 |                            |
| Projec                | t 018679                | Q           |                                                       |                                                 |                            |
| Fund Code             | e 🔍                     |             |                                                       |                                                 |                            |
|                       | Search                  |             |                                                       | This report provides e<br>account code (Example | e 1)                       |
|                       |                         |             | Cu                                                    | istomize   Find   View All                      | Eirst 🔍 1, 12 of 12 🕨 Last |
| Departme              | nt <u>Project</u>       | Fund Code   | Report Description                                    |                                                 | Evniration Date            |
| 1 215000              | 018679                  | 530         | JCNG-215000-530-018679-E                              | DLS                                             | 12/31/2999 🛛 🌒             |
| 2 219004              | 018679                  | <b>5</b> 70 | JCNG-219004-570-018679-E                              | DLS                                             | 12/31/2999 🌒               |
| 3 D                   | o not select            |             | FSU CASH REPORT BY DEP                                | Ϋ́Τ                                             | 12/31/2999 🌒               |
| <sup>4</sup> These    | reports provide         | detail      | FSU CASH REPORT BY PRO                                | J                                               | 12/31/2999 🔊               |
| <sup>5</sup> expend   | ditures and             |             | FSU CURRENT LIABILITY BY                              | Í DEPT.                                         | 12/31/2999 🌒               |
| 6 encum               | brance balances         | by PO,      | FSU CURRENT LIABILITY BY                              | ( PROJ                                          | 12/31/2999 🌒               |
| 7 etc as              | of month end. A         | he          | ESU ENCLIMERANCES BY F                                | IFPT                                            | 12/31/2999                 |
| 8 report              | is for the entir        | e           | FSU ENCUMBRANCES BY P                                 | ROJ                                             | 12/31/2999                 |
| g univers             | sity. <b>(Example 2</b> | and 3)      | ESU EXPENSE JOURNAL BY                                | ( DEPT                                          | 17731/2999                 |
| 10                    |                         |             | FSU EXPENSE JOURNAL BY                                | / PROJ                                          | 12/31/2999                 |

6. Click on the button to display the report(s) that you want to view/save. Note that you may have to hold down the Crtl key while you click on the link. The following discusses each of the examples (in the back of the material) of the most useful reports.

Example 1 - Departmental Project Ledger Summary (CNG-215000-530-018679-DLS)

This report provides expenditure/encumbrance totals by account code. The sections are as follows: <u>Direct  $1^{st}$  Section</u> - includes the total direct project expenses as of the end of the month prior to the current reporting period.

<u>Direct 2<sup>nd</sup> Section</u> - includes direct project expense and encumbrance activity for the current reporting period.

<u>Direct 3<sup>rd</sup> Section</u> - includes total direct project expenses and encumbrance balances as of the end of the current reporting period.

<u>Indirect 1<sup>st</sup> Section</u> – includes indirect expenses as of the end of the month prior to the current reporting period.

Indirect 2<sup>nd</sup> Section - includes indirect expense activity for the current reporting period.

<u>Indirect 3<sup>rd</sup> Section</u> – includes total indirect expenses as of the end of the current reporting period.

The Revenue, Cash and Liabilities sections of the report are not needed for monitoring the expenses of the project. SRAS staff ensure that these accounts are complete and accurate.

#### Example 2 - Current Month Expenses by Project (FSU Expense Journal by Project)

This report will display as a pdf file and is very large as it includes expenses for all projects university wide. The report defaults to display on page one. To find a project, use the Ctrl F (Find) functionality. Example 2 includes an excerpt of the report for project 018679.

#### Example 3 - Encumbrances by Project (FSU Encumbrance by Project)

This report will display as a pdf file and is very large as it includes encumbrance balances for all projects university wide. The report defaults to display on page one. To find a project, use the Ctrl F (Find) functionality. Example 3 includes an excerpt of the report for project 018679.

|              | Structurtal Integrity and Safe | FLO<br>DEPARTME<br>ACCT | RIDA STATE UNIVER<br>NTAL LEDGER SUMM<br>AS OF 04/30/08<br>'G PER: 10 FISCAL YI |             | Page 1 of 3<br>Example 1 |                     |
|--------------|--------------------------------|-------------------------|---------------------------------------------------------------------------------|-------------|--------------------------|---------------------|
| DEPT: 215000 | Civil & Environmental Engineer |                         | PRE-                                                                            |             |                          | AVAILABLE           |
| FUND: 530    | Sponsored Programs State       | BUDGET                  | ENCUMBRANCE                                                                     | ENCUMBRANCE | EXPENSES                 | BALANCE             |
| DIRECT       |                                |                         |                                                                                 |             |                          |                     |
| 700001       | Budget Direct Costs            | 339 019 43              | 0.00                                                                            | 0.00        | 0.00                     |                     |
| 710114       | 9 Month Faculty                | 0.00                    | 0.00                                                                            | 0.00        | 35 805 31                |                     |
| 710141       | Salary Social Security Match   | 0.00                    | 0.00                                                                            | 0.00        | 2 231 26                 |                     |
| 710142       | Salary Medicare Match          | 0.00                    | 0.00                                                                            | 0.00        | 521.82                   |                     |
| 710153       | ORP Defined Contrib Match      | 0.00                    | 0.00                                                                            | 0.00        | 3 734 46                 |                     |
| 720111       | Graduate Assistants            | 0.00                    | 0.00                                                                            | 1 972 00    | 11 160 00                |                     |
| 720112       | Poet Doctoral Accociatos       | 0.00                    | 0.00                                                                            | 1,572.00    | 8,000,00                 |                     |
| 720112       | Temporany Employment           | 0.00                    | 0.00                                                                            | 0.00        | 12 272 00                |                     |
| 720121       | OPS Medicare                   | 0.00                    | 0.00                                                                            | 0.00        | 10,212.00                |                     |
| 720142       | CP3 Medicale                   | 0.00                    | 0.00                                                                            | 0.00        | 200.20                   |                     |
| 740222       | Engineering Services (Not PCO) | 0.00                    | 0.00                                                                            | 0.00        | 694.00                   |                     |
| 740231       | Oth Independ Contractor Svcs   | 0.00                    | 0.00                                                                            | 0.00        | 7,662.50                 |                     |
| 740251       | Computing Services             | 0.00                    | 0.00                                                                            | 0.00        | 500.00                   |                     |
| 740301       | Printing /Reproduction         | 0.00                    | 0.00                                                                            | 0.00        | 195.00                   |                     |
| 740501       | In-State Travel                | 0.00                    | 0.00                                                                            | 589.00      | 1,074.45                 |                     |
| 740521       | Out-of-State Travel            | 0.00                    | 0.00                                                                            | 472.00      | 6,677.56                 |                     |
| 740541       | Foreign Travel                 | 0.00                    | 0.00                                                                            | 0.00        | 9,276.53                 |                     |
| 740712       | Telecom Admin Indirect Chrg    | 0.00                    | 0.00                                                                            | 0.00        | 70.00                    |                     |
| 740730       | Cellular Telephone             | 0.00                    | 0.00                                                                            | 0.00        | 918.81                   |                     |
| 740904       | Building Repair & Maint NonFCO | 0.00                    | 0.00                                                                            | 0.00        | 262.50                   |                     |
| 741101       | Office Supplies Consumable     | 0.00                    | 0.00                                                                            | 0.00        | 162.60                   |                     |
| 741141       | Information Technology Supply  | 0.00                    | 0.00                                                                            | 0.00        | 765.92                   |                     |
| 741145       | Application Software Licenses  | 0.00                    | 0.00                                                                            | 0.00        | 389.29                   |                     |
| 741151       | Computer Equip <1000           | 0.00                    | 0.00                                                                            | 0.00        | 1,230.60                 |                     |
| 741153       | Computer Misc Equip <1000      | 0.00                    | 0.00                                                                            | 1,157.06    | 137.46                   | Decimping Delense - |
| 741191       | Lab Equipment <1000            | 0.00                    | 0.00                                                                            | 3,646,00    | 3,775,78                 | Beginning Balance - |
| 741251       | Educational Supplies           | 0.00                    | 0.00                                                                            | 0.00        | 139.70                   | March 31 2008       |
| 741371       | Maint Heating Supplies Other   | 0.00                    | 0.00                                                                            | 69.95       | 0.00                     | March 91, 2000      |
| 741401       | Empl/Vol Reimburse Non-Travel  | 0.00                    | 0.00                                                                            | 0.00        | 36.98                    | /                   |
| 741401       | Other Sunnlies                 | 0.00                    | 0.00                                                                            | 0.00        | 94.50                    | /                   |
| 741521       | Freight                        | 0.00                    | 0.00                                                                            | 0.00        | 20.52                    | /                   |
| 741620       | Workers Compensation Benefits  | 0.00                    | 0.00                                                                            | 0.00        | 100.26                   | /                   |
| 741020       | Oth Current Chrose Obligations | 0.00                    | 0.00                                                                            | 0.00        | 600.00                   | /                   |
| 741801       | Grad Student Matriculations    | 0.00                    | 0.00                                                                            | 0.00        | 2 114 04                 | /                   |
| 742101       | Out of St CredStdet Matrix For | 0.00                    | 0.00                                                                            | 0.00        | 3,114.94                 | /                   |
| 742102       | Out of St Gradstont Matric Fee | 0.00                    | 0.00                                                                            | 0.00        | 6,929.90                 | 4                   |
| /60601       | Computer IT Equip >1000        | 0.00                    | 0.00                                                                            | 2,066.92    | 7,480.88                 | 100.005.77          |
| 700444       | Beginning Balance              | 339,019.43              | -                                                                               | 9,972.93    | 129,380.73               | 199,665.77          |
| 720111       | Graduate Assistants            | 0.00                    | 0.00                                                                            | -1,360.00   | 1,360.00                 |                     |
| 740501       | In-State Travel                | 0.00                    | 0.00                                                                            | 0.00        | 543.97                   |                     |
| 740521       | Out-of-State Travel            | 0.00                    | 0.00                                                                            | 1,463.00    | 396.37                   |                     |
| 741152       | Computer Periph Equip <1000    | 0.00                    | 0.00                                                                            | 0.00        | 1,700.00                 |                     |
| 741153       | Computer Misc Equip <1000      | 0.00                    | 0.00                                                                            | -158.06     | 158.06                   |                     |
| 741620       | Workers Compensation Benefits  | 0.00                    | 0.00                                                                            | 0.00        | 1.36                     |                     |
| 742101       | Grad Student Matriculations    | 0.00                    | 0.00                                                                            | 0.00        | 377.57                   |                     |
|              |                                |                         |                                                                                 |             |                          | CNG_530 v/e         |

| STATE         |                                | FLO        | RIDA STATE UNIVER   | SITY           |            | Page 2 of 3         |
|---------------|--------------------------------|------------|---------------------|----------------|------------|---------------------|
| 8-1-8         |                                | DEDADTIES  | TAL LEDGED CURR     | ABY / CHC )    |            |                     |
|               | /                              | DEPARTMEN  | NTAL LEDGER SUMN    | IARY ( CNG )   |            |                     |
| 1851 . 8      |                                | ACCT       | C DED: 10 EISCAL VI | 2. 2008        |            |                     |
| O.IECT-018679 | Structurtal Integrity and Safe | ACCI       | G PER. IU FISCAL II | . 2000         |            |                     |
| DEPT: 215000  | Civil & Environmental Engineer |            | PRE-                |                |            | AVAILABLE           |
| FUND: 530     | Sponsored Programs State       | BUDGET     | ENCUMBRANCE         | ENCUMBRANCE    | EXPENSES   | BALANCE             |
| 742102        | Out of St GradStdnt Matric Fee | 0.00       | 0.00                | 0.00           | 1,082.41   |                     |
|               | Current Month                  |            |                     | (55.06)        | 5,619.74   | (5,564.68)          |
| 700001        | Budget Direct Costs            | 339,019,43 | 0.00                | 0.00           | 0.00       |                     |
| 710114        | 9 Month Faculty                | 0.00       | 0.00                | 0.00           | 35,805.31  |                     |
| 710141        | Salary Social Security Match   | 0.00       | 0.00                | 0.00           | 2,231.26   | \<br>\              |
| 710142        | Salary Medicare Match          | 0.00       | 0.00                | 0.00           | 521.82     | <u>`</u>            |
| 710153        | ORP Defined Contrib Match      | 0.00       | 0.00                | 0.00           | 3,734.46   |                     |
| 720111        | Graduate Assistants            | 0.00       | 0.00                | 612.00         | 12,520.00  | Current Month =     |
| 720112        | Post Doctoral Associates       | 0.00       | 0.00                | 0.00           | 8,000,00   | April 2008 activity |
| 720121        | Temporary Employment           | 0.00       | 0.00                | 0.00           | 13,272.00  |                     |
| 720142        | OPS Medicare                   | 0.00       | 0.00                | 0.00           | 255.20     |                     |
| 740222        | Engineering Services (Not ECO) | 0.00       | 0.00                | 0.00           | 694.00     |                     |
| 740222        | Oth Independ Centractor Succ   | 0.00       | 0.00                | 0.00           | 7 662 50   |                     |
| 740231        | Computing Sequence             | 0.00       | 0.00                | 0.00           | 500.00     |                     |
| 740251        | Computing Services             | 0.00       | 0.00                | 0.00           | 105.00     |                     |
| 740301        | Printing /Reproduction         | 0.00       | 0.00                | 5.00<br>E80.00 | 1 619 42   |                     |
| 740501        | In-State I ravel               | 0.00       | 0.00                | 1 025 00       | 7,010.42   |                     |
| 740521        | Out-of-State Travel            | 0.00       | 0.00                | 1,935.00       | 7,073.93   |                     |
| 740541        | Foreign Travel                 | 0.00       | 0.00                | 0.00           | 9,276.53   |                     |
| 740712        | Telecom Admin Indirect Chrg    | 0.00       | 0.00                | 0.00           | 70.00      |                     |
| 740730        | Cellular Telephone             | 0.00       | 0.00                | 0.00           | 918.81     |                     |
| 740904        | Building Repair & Maint NonFCO | 0.00       | 0.00                | 0.00           | 262.50     |                     |
| 741101        | Office Supplies Consumable     | 0.00       | 0.00                | 0.00           | 162.60     |                     |
| 741141        | Information Technology Supply  | 0.00       | 0.00                | 0.00           | 765.92     |                     |
| 741145        | Application Software Licenses  | 0.00       | 0.00                | 0.00           | 389.29     |                     |
| 741151        | Computer Equip <1000           | 0.00       | 0.00                | 0.00           | 1,230.60   |                     |
| 741152        | Computer Periph Equip <1000    | 0.00       | 0.00                | 0.00           | 1,700.00   |                     |
| 741153        | Computer Misc Equip <1000      | 0.00       | 0.00                | 999.00         | 295.52     |                     |
| 741191        | Lab Equipment <1000            | 0.00       | 0.00                | 3,646.00       | 3,775.78   |                     |
| 741251        | Educational Supplies           | 0.00       | 0.00                | 0.00           | 139.70     |                     |
| 741371        | Maint. Heating Supplies Other  | 0.00       | 0.00                | 69.95          | 0.00       | Ending Balance =    |
| 741401        | Empl/Vol Reimburse Non-Travel  | 0.00       | 0.00                | 0.00           | 36.98      |                     |
| 741420        | Other Supplies                 | 0.00       | 0.00                | 0.00           | 94.50      | April 30, 2008      |
| 741521        | Freight                        | 0.00       | 0.00                | 0.00           | 20.52      |                     |
| 741620        | Workers Compensation Benefits  | 0.00       | 0.00                | 0.00           | 101.62     | /                   |
| 741951        | Oth Current Chros&Obligations  | 0.00       | 0.00                | 0.00           | 690.00     |                     |
| 742101        | Grad Student Matriculations    | 0.00       | 0.00                | 0.00           | 3,492,51   | /                   |
| 742107        | Out of St GradStdnt Matric Fee | 0.00       | 0.00                | 0.00           | 10.012.31  |                     |
| 760601        | Computer IT Equin >1000        | 0.00       | 0.00                | 2 066 92       | 7,480,88   | ₩                   |
| 100001        | Ending Balance                 | 339.019.43 | -                   | 9,917.87       | 135,000.47 | 194,101.09          |
|               |                                |            |                     |                |            |                     |
| INDIREC       | т                              |            |                     |                |            |                     |
| 780300        | Budget Indirect Costs          | 14 980 57  | 0.00                | 0.00           | 0.00       |                     |
| 780301        | Contract & Grant Overhead      | 0.00       | 0.00                | 0.00           | 5 866 93   |                     |
| 100301        | Beginning Balance              | 14.980.57  | 3.00                | 0.00           | 5.866.93   | 9,113,64            |
| 780301        | Contract & Grant Overhead      | 0.00       | 0.00                | 0.00           | 208.00     | CNC E20 via         |

| PROJECT: 018679 | Structurtal integrity and Safe | FLO<br>DEPARTME<br>ACCT | ORIDA STATE UNIVER<br>NTAL LEDGER SUMM<br>AS OF 04/30/08<br>IG PER: 10 FISCAL YF | SITY<br>IARY ( CNG )<br>R: 2008 |              | Page 3 of 3   |
|-----------------|--------------------------------|-------------------------|----------------------------------------------------------------------------------|---------------------------------|--------------|---------------|
| DEPT: 215000    | Civil & Environmental Engineer |                         | PRE-                                                                             |                                 |              | AVAILABLE     |
| FUND: 530       | Sponsored Programs State       | BUDGET                  | ENCUMBRANCE                                                                      | ENCUMBRANCE                     | EXPENSES     | BALANCE       |
|                 | Current Month                  |                         |                                                                                  |                                 | 208.00       | (208.00)      |
| 780300          | Budget Indirect Costs          | 14,980.57               | 0.00                                                                             | 0.00                            | 0.00         | 1200.001      |
| 780301          | Contract & Grant Overhead      | 0.00                    | 0.00                                                                             | 0.00                            | 6.074.93     |               |
|                 | Ending Balance                 | 14,980.57               | •                                                                                | •                               | 6,074.93     | 8,905.64      |
| DEVENI          | IE                             |                         |                                                                                  |                                 | PECOCHIZED   |               |
| REVENU          | El State Cau Contracta         | 0.00                    |                                                                                  |                                 | RECOGNIZED   |               |
| 001151          | Pi, State Gov Contracts        | 0.00                    |                                                                                  |                                 | -209,000.00  | (220,000,00)  |
| 601454          | El State Carl Contracto        | •                       |                                                                                  |                                 | (209,000.00) | (209,000.00)  |
| 001151          | Current Month                  | 0.00                    |                                                                                  |                                 | -22,500.00   | (22 500 20)   |
| 201151          | El State Cau Contranta         | -                       |                                                                                  |                                 | (22,500.00)  | (22,500.00)]  |
| 001151          | Fil State Gov Contracts        | 0.00                    |                                                                                  |                                 | -231,500.00  | 1001 000 001  |
|                 | Ending Balance                 |                         |                                                                                  |                                 | (231,500.00) | (231,500.00)] |
| CASH (C         | Current-Non Current)           |                         |                                                                                  |                                 | ACTUALS      |               |
| 112000          | Cash in Bank                   |                         |                                                                                  |                                 | 51,252.34    |               |
|                 | Beginning Balance              |                         |                                                                                  |                                 | 51,252.34    |               |
| 112000          | Cash in Bank                   |                         |                                                                                  |                                 | 16,672.26    |               |
|                 | Current Month                  |                         |                                                                                  |                                 | 16,672.26    |               |
| 112000          | Cash in Bank                   |                         |                                                                                  |                                 | 67,924,60    |               |
|                 | Ending Balance                 |                         |                                                                                  |                                 | 67,924.60    |               |
| LIABILIT        | TES (Current)                  |                         |                                                                                  |                                 |              |               |
| choren          | Designing Palance              |                         |                                                                                  |                                 | ACTUALS      |               |
|                 | Beginning Balance              |                         |                                                                                  |                                 |              |               |
|                 | Current Month                  |                         |                                                                                  |                                 | -            |               |
|                 | Ending Balance                 |                         |                                                                                  |                                 |              |               |
|                 |                                |                         |                                                                                  |                                 |              |               |
|                 |                                |                         |                                                                                  |                                 |              |               |
|                 |                                |                         |                                                                                  |                                 |              |               |
|                 |                                |                         |                                                                                  |                                 |              |               |
|                 |                                |                         |                                                                                  |                                 |              |               |
|                 |                                |                         |                                                                                  |                                 |              |               |
|                 |                                |                         |                                                                                  |                                 |              |               |
|                 |                                |                         |                                                                                  |                                 |              |               |
|                 |                                |                         |                                                                                  |                                 |              |               |
|                 |                                |                         |                                                                                  |                                 |              |               |
|                 |                                |                         |                                                                                  |                                 |              |               |
|                 |                                |                         |                                                                                  |                                 |              |               |
|                 |                                |                         |                                                                                  |                                 |              | CNIC 520 ula  |

|                                                                                                    |                               | 0.01T                                                             | Exampl            | e 2                                                      |                  |  |
|----------------------------------------------------------------------------------------------------|-------------------------------|-------------------------------------------------------------------|-------------------|----------------------------------------------------------|------------------|--|
| FSUEXP_P.SQR                                                                                                    | FLORID<br>PROJECT EX<br>As of | URAL ASTATE UNIVERSITY<br>PENSE JOURNAL REPORT<br>Period: 10-2006 | Pag<br>Run<br>Run | Page No. 780<br>Run Este 2008-05-02<br>Run Time 22,41,34 |                  |  |
|                                                                                                    |                               |                                                                   |                   |                                                          |                  |  |
| urnal D: Journal ID Line Vendor Name                                                                                               | Encumbrance #                 | Voucher ID Invoice ID Line Descr                                  |                   | Amoun                                                    | t                |  |
| 018679 - Structurtal Integrity and Safe (PRJ018679)<br>: 215000 - Civil & Environmental Engineer<br>530 - Sponsored Programs State |                               |                                                                   |                   |                                                          |                  |  |
|                                                                                                    |                               |                                                                   |                   |                                                          |                  |  |
| 108-04-08 PAY0104459 17000Payroll Processing<br>108-04-22 PAY0105703 16721Payroll Processing                                       |                               |                                                                   |                   | \$<br>\$                                                 | 680.00<br>680.00 |  |
|                                                                                                    |                               | 720111 - Graduate Assistants                                      | Sub Total \$      | 1,36                                                     | 0.00             |  |
| 108-04-10 EXA0104849 118<br>Cezary Bojanowski                                                                                      |                               | S-0000104039<br>Journal EXA0104849 Line Total                     | 543.97            | s                                                        | 543.97           |  |
|                                                                                                    |                               | 740501 - In-State Travel                                          | Sub Total \$      | 54                                                       | 3,97             |  |
| 108-04-10 EXA0104849 168                                                                                                    |                               |                                                                   |                   |                                                          |                  |  |
| Cezary Bojanowski                                                                                                    |                               | S-0000104039<br>Journal EXA0104849 Line Total                     | 396.37            | s                                                        | 396.37           |  |
|                                                                                                    |                               | 740521 - Out-of-State Travel                                      | Sub Total \$      | 39                                                       | 6.37             |  |
| 108-04-03 0000104160 26 Business Services Online<br>108-04-03 0000104160 27 Business Services Online                               |                               | CSI26550<br>CSI26549                                              |                   | 9<br>5                                                   | 850.00<br>850.00 |  |
|                                                                                                    |                               | 741152 - Computer Periph Equip <1000                              | Sub Total \$      | 1,70                                                     | 0.00             |  |
| 108-04-02 AP00104147 274 GOVCONNECTION                                                                                             | 0000318633                    | 00390174 43215845<br>Journal AP00104147 Line Total                | 36.36             | 5                                                        | 36.36            |  |
| 108-04-02 AP00104147 275 GOVCONNECTION                                                                                             | 0000318633                    | 00390174 43215845                                                 | 98.36             |                                                          |                  |  |
|                                                                                                    |                               | Journal AP00104147 Line Total                                     |                   | S                                                        | 98.36            |  |
| 108-04-14 AP00104982 269 GOVCONNECTION                                                                                             | 0000318633                    | 00392754 43267094<br>Journal AP00104982 Line Total                | 23.34             | 5                                                        | 23.34            |  |
|                                                                                                    |                               | 741153 - Computer Misc Equip <1000                                | Sub Total \$      | 15                                                       | 8.06             |  |
| 108-04-01 0000103824 679 Allocation Process                                                                                        |                               |                                                                   |                   | 5                                                        | 1.36             |  |
|                                                                                                    |                               |                                                                   |                   |                                                          |                  |  |

|                                               |               | OMNI                          |                 |                   |         |          |
|-----------------------------------------------|---------------|-------------------------------|-----------------|-------------------|---------|----------|
| FSUEXP_P.SQR                                  | FLCRIDA       | STATE UNIVERSITY              |                 | Page No. 781      |         |          |
|                                               | PROJECT EXP   | ENSE JOURNAL REPORT           |                 | Rum               | Date 20 | 08-05-02 |
|                                               | As of P       | eriod: 10-2008                |                 | Rum               | Time 22 | .41.34   |
|                                               |               |                               | *************** | ***************** |         | ****     |
| irnal Dt Journal ID Line Vendor Name          | Encumbrance # | Voucher ID Invoice ID         | Line Descr      |                   | Amount  |          |
|                                               |               | 741620 - Workers Compensation | Benefits        | Sub Total \$      | 1       | .36      |
| 8-04-22 MAT0105750 1631 Matriculation Waivers |               |                               | 000073171       |                   | s       | 377.57   |
|                                               |               | 742101 - Grad Student Matricu | lations         | Sub Total \$      | 377     | .57      |
| 8-04-22 MATD105750 1633 Matriculation Waivers |               |                               | 000073171       |                   | s       | 1,082.41 |
|                                               |               | 742102 - Out of St GradStdnt  | Matric Fee      | Sub Total \$      | 1,082   | .41      |
| 8-04-01 PA00104046 828 Grants                 |               |                               |                 |                   | \$      | 0.07     |
| 8-04-02 FA00104152 68 Grants                  |               |                               |                 |                   | s       | 6.74     |
| 08-04-03 FA00104268 68 Grants                 |               |                               |                 |                   | \$      | 85.00    |
| 08-04-09 FA00104677 666 Grants                |               |                               |                 |                   | \$      | 34.00    |
| 08-04-10 FA00104855 44 Grants                 |               |                               |                 |                   | \$      | 47.02    |
| 08-04-14 PA00104990 61 Grants                 |               |                               |                 |                   | s       | 1.17     |
| 08-04-23 PA00105811 710 Grants                |               |                               |                 |                   | ş       | 34.00    |
|                                               |               | 780301 - Contract & Grant Ove | rhead           | Sub Total \$      | 208     | .00      |

Total Project- 018679 Department- 215000 Fund- 530 Expenses \$ 5,827.74

|                                            |                                                                                                    | CMAIT                                                            |                                             | Example 3                                                |  |  |
|--------------------------------------------|----------------------------------------------------------------------------------------------------|------------------------------------------------------------------|---------------------------------------------|----------------------------------------------------------|--|--|
| : FSUENC_P.                                | SQR                                                                                                    | PLORIDA STATE UNI<br>PROJECT OUTSTANDING ENCU<br>As of Period: 1 | VERSITY<br>MBRANCES REPORT<br>0-2008        | Page No. 444<br>Run Date 05/03/2008<br>Run Time 03:16:32 |  |  |
| Fran Dt                                    | Source & ID                                                                                              | Vendor/Employee                                                  | ******                                      | Amount                                                   |  |  |
|                                            |                                                                                                    |                                                                  |                                             |                                                          |  |  |
| 018679 - St<br>:: 215000 -<br>D - Sponsore | ructurtal Integrity and Safe (PRJ018579<br>- Civil & Environmental Engineer (DPT215<br>ad Programs State | 0001                                                             |                                             |                                                          |  |  |
| 2008-04-22                                 | HR PayrollJournal ID: PNC0105678                                                                         | Fayroll Encumbrance Journal                                      |                                             | 612.00                                                   |  |  |
|                                            |                                                                                                    |                                                                  | 720111 - Graduate Assistants Total          | 612.00                                                   |  |  |
| 2007-04-24                                 | Trvl Auth-Trvl Auth ID:0000057234                                                                        | Li, Hongyi                                                       |                                             | 299.00                                                   |  |  |
| 2007-04-24                                 | Trvl Auth-Trvl Auth ID:0000057236                                                                        | Bojanowski, Cezary                                               |                                             | 44.00                                                    |  |  |
| 2007-04-24                                 | Trvl Auth-Trvl Auth ID:0000057243                                                                        | Musser, Amber                                                    |                                             | 174.00                                                   |  |  |
| 2008-02-11                                 | Trvl Auth-Trvl Auth ID:0000072120                                                                        | Wekezer, Jerzy                                                   |                                             | 36.00                                                    |  |  |
| 2008-02-11                                 | TTVI AUCH-TTVI AUCH 10:0000072123                                                                        | Leslaw Kwashlewski                                               |                                             | 36.00                                                    |  |  |
|                                            |                                                                                                    |                                                                  | 740501 - In-State Travel Total              | 589.00                                                   |  |  |
| 2008-03-24                                 | Trvl Auth-Trvl Auth ID:0000074760                                                                        | Bojanowski, Cezary                                               |                                             | 472.00                                                   |  |  |
| 2008-04-09                                 | Trvl Auth-Trvl Auth ID:0000075815                                                                        | Wekezer, Jerzy                                                   |                                             | 1,463.00                                                 |  |  |
|                                            | Trvl Auth-Trvl Auth ID:0000052896                                                                        |                                                                  |                                             | -180.00                                                  |  |  |
|                                            | Trvl Auth-Trvl Auth ID:0000052899                                                                        |                                                                  |                                             | -180.00                                                  |  |  |
|                                            |                                                                                                    |                                                                  | 740521 - Out-of-State Travel Total          | 1,575.00                                                 |  |  |
| 2008-23-13                                 | Purchasing-PO ID:0000318634                                                                              | DELL MARKETING                                                   |                                             | 999.00                                                   |  |  |
|                                            |                                                                                                    |                                                                  | 741153 - Computer Misc Equip <1000 Total    | 00.999                                                   |  |  |
| 2006-03-14                                 | Purchasing-PC ID:0000318723                                                                              | DATE WEIGHING SYSTEMS                                            |                                             | 3,646,00                                                 |  |  |
|                                            |                                                                                                    |                                                                  |                                             |                                                          |  |  |
|                                            |                                                                                                    |                                                                  | 741191 - Lab Equipment <1000 Total          | 3,646.00                                                 |  |  |
| 2007-10-11                                 | Purchasing-PO ID:0000310115                                                                              | KEITH LAWSON                                                     |                                             | 69.95                                                    |  |  |
|                                            |                                                                                                    |                                                                  | 741371 - Maint. Heating Supplies Other Tota | 1 69.95                                                  |  |  |
| 2007-07-02                                 | Purchasing-PO ID:COPY223669                                                                              | DELL MARKETING                                                   |                                             | 2,066.92                                                 |  |  |
|                                            |                                                                                                    |                                                                  | 760601 - Computer IT Equip >1000 Total      | 2,066.92                                                 |  |  |
|                                            |                                                                                                    | Total Project- 018679 De                                         | oartment- Pund- 530 Recumbrances            | ± 9,557.87                                               |  |  |
|                                            |                                                                                                    |                                                                  |                                             |                                                          |  |  |